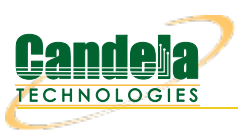

1.

# **Configuring OpenVPN on Windows**

**Goal**: Connect your laptop to a VPN with the provided keys and configuration file. Connecting to the office network remotely requires you to install the openvpn package and place the config files in the correct places. You can start and stop the VPN using simple commands at a terminal.

| Install | Ope | nVPN |
|---------|-----|------|
|---------|-----|------|

2. Download and install the latest version of OpenVPN GUI on windows.

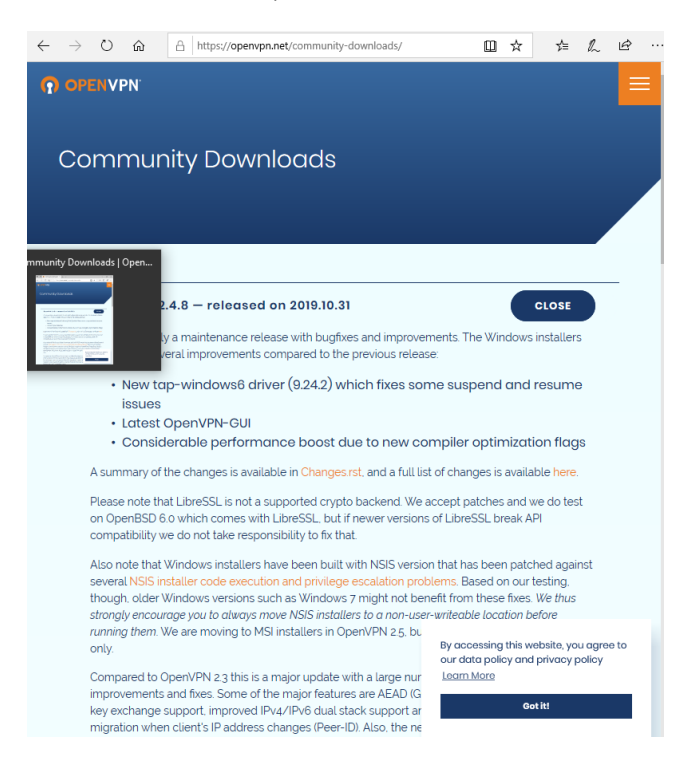

The list of packages to download is at the bottom of the page:

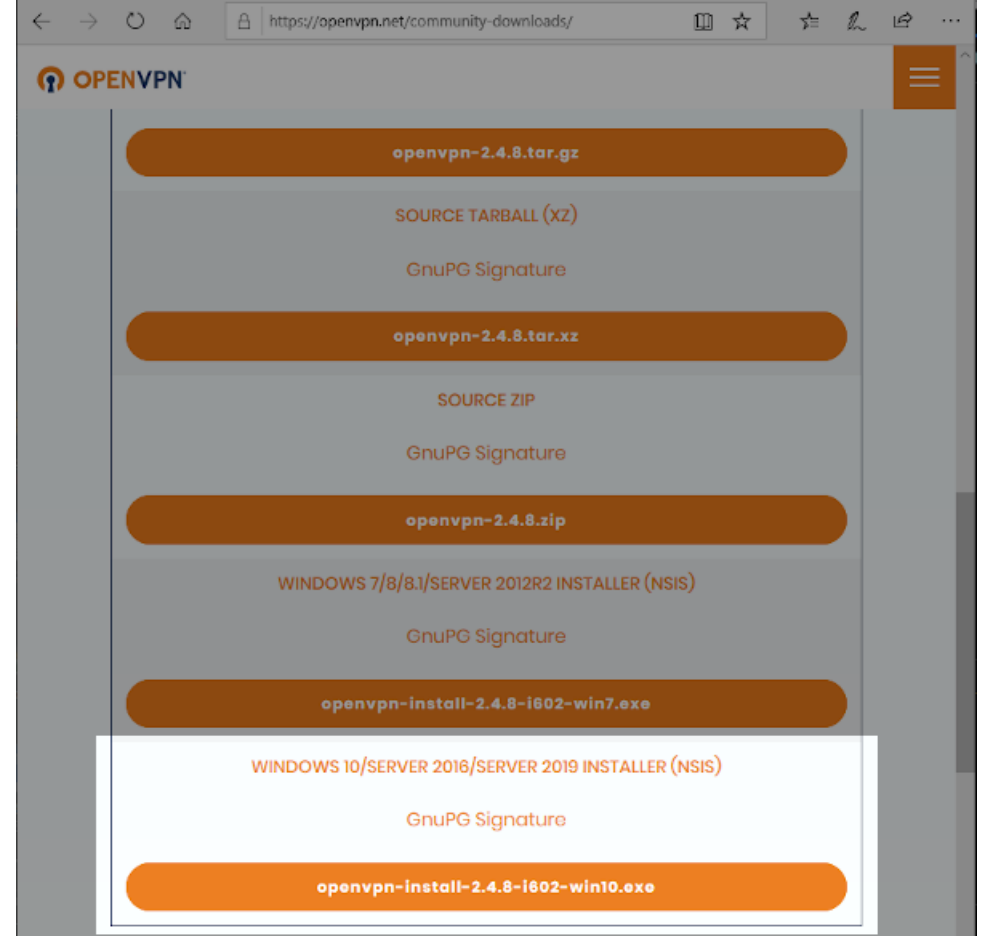

For more information see Openvpn Community Downloads

3. In your *Downloads* folder, double click to start the installer.

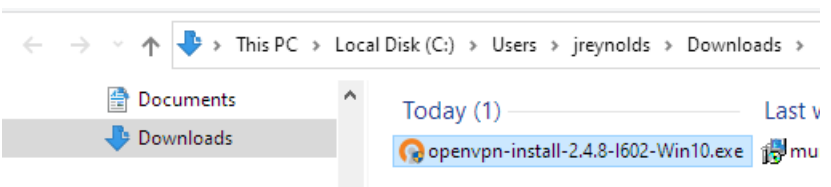

4. When the installer asks you what components to choose, you just need those necessary for being a client. You do no need to install the EasyRSA script package.

| 🕜 OpenVPN 2.4.8-1602-Win10 Setup                                                                                                    |                                                                                                    |            |             | $\times$ |
|----------------------------------------------------------------------------------------------------|----------------------------------------------------------------------------------------------------|------------|-------------|----------|
| <b>ΩPENVPN</b>                                                                                                    | Choose Components<br>Choose which features of OpenVPN 2.4<br>to install.                                                                                                 | .8-I602-Wi | in 10 you v | vant     |
| Select the components to install/upgrade. Stop any OpenVPN processes or the OpenVPN<br>service if it is running. All DLLs are installed locally. |                                                                                                    |            |             |          |
| Select components to instal                                                                                                    | Select components to install: OpenVPN User-Space Components OpenVPN Service TAP Virtual Ethernet Adapter OpenVPN GUI EasyRSA 2 Certificate Management Scripts O Advanced |            |             |          |
| Space required: 12.7MB                                                                                                    | Description<br>Position your mouse over a compon<br>description,                                                                                                    | ent to see | its         |          |
| Nullsoft Install System v2,50-1                                                                                                    | < Back Ne                                                                                                    | ext >      | Cano        | el       |

# Add your Config Files

6. OpenVPN keeps configuration files in C:\Program Files\OpenVPN\config. Open this folder with Windows Explorer.

| 📙   🛃 📑 🗧   C:\Program Files\                                                                    | \Open\ | /PN\config                              |                   |               | _               | ×   |
|--------------------------------------------------------------------------------------------------|--------|-----------------------------------------|-------------------|---------------|-----------------|-----|
| File Home Share Vie                                                                              | ew     |                                         |                   |               |                 | ~ 🕐 |
| $\leftarrow$ $\rightarrow$ $\checkmark$ $\uparrow$ $\square$ $\Rightarrow$ This PC $\Rightarrow$ | Loca   | I Disk (C:) → Program Files → OpenVPN → | config            | v Ö           | O Search config |     |
| > Notepad++                                                                                      | ^      | Name                                    | Date modified     | Туре          | Size            |     |
| V OpenVPN                                                                                        |        | README.txt                              | 3/31/2020 9:27 AM | Text Document | 1 KB            |     |
| bin                                                                                              |        |                                         |                   |               |                 |     |
| 📙 config                                                                                         |        |                                         |                   |               |                 |     |
| doc                                                                                              |        |                                         |                   |               |                 |     |
| log                                                                                              |        |                                         |                   |               |                 |     |
| sample-config                                                                                    | ~      |                                         |                   |               |                 |     |
| 1 item                                                                                           |        |                                         |                   |               |                 |     |

- 7. You should be provided with these files:
  - A. ca.crt  $\leftarrow$  This is the VPN server certificate
  - B. your-laptop.key ← This is your private key
  - C. your-laptop.crt ← This is your certificate
  - D. candelatech-udp.conf ← The config file for establishing a UDP connection. This is the faster type of connection.
  - E. candelatech-tcp.conf ← The config file for establishing a TCP connection. TCP OpenVPN connections do not perform as well, and are useful if you are in an environment that only allows outbound TCP port 443.

You will place these files in C:\Program Files\OpenVPN\config. you will probably be asked to give your password because the folder is owned by *Administrator*.

| ← → • ↑ 🖡 • ĭ | his PC > OS (C) > Program Files > OpenVPN > config |                  |                      | v 8 ) |
|---------------|----------------------------------------------------|------------------|----------------------|-------|
| 1 O ith umu   | Name                                               | Date modified    | Туре                 | Size  |
|               | 🖙 ca.ot                                            | 29-03-2020 07:06 | Security Certificate | 2 KB  |
| Dropbox       | andela-tcp.conf                                    | 29-03-2020 09:56 | CONF File            | 1 KB  |
| OneDrive      | andela-udp.conf                                    | 29-03-2020 09:56 | CONF File            | 1 KB  |
|               | 🖙 laptop-2020-02-06.rpadala.candelatech.com.crt    | 29-03-2020 07:03 | Security Certificate | 6 KB  |
| 🍤 This PC     | Iaptop-2020-02-06.rpadala.candelatech.com.key      | 29-03-2020 07:03 | KEY File             | 2 KB  |
| 3D Objects    | README.txt                                         | 18-03-2020 14:58 | Text Document        | 1 KB  |

8. Double click the **OpenVPN GUI** icon. If you see a warning message about no configuration files found, we're about to fix that in the next step. Click **OK**.

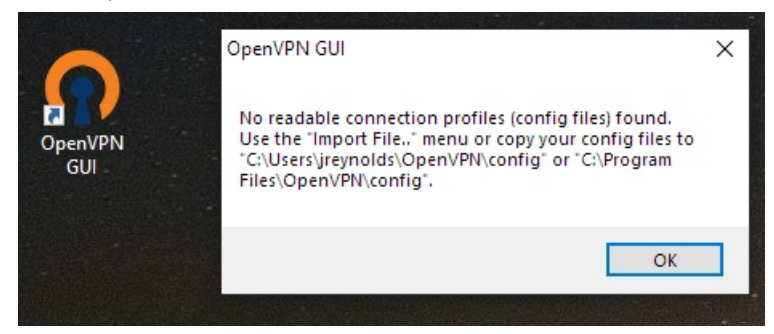

9.

# Configuring OpenVPN

10. When the OpenVPN software starts, it places an icon in the system tray.

<sup>i</sup> Click on Taskbar *up arrow*  $\Lambda$  to see hidden taskbar items

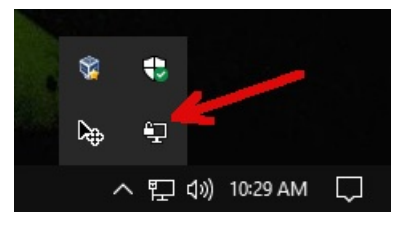

11. Right click the Screen with Padlock icon to see the menu. Select Settings.

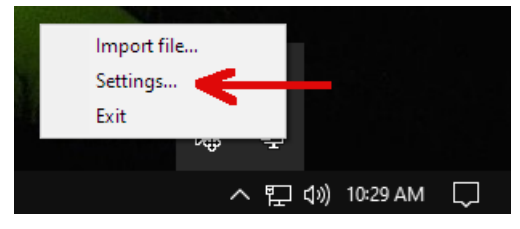

12. You will see the *Settings* $\rightarrow$ *General* tab. Here you can set OpenVPN to start automatically if you desire.

| OpenVPN - Settings                                                                       | ×    |  |  |  |  |
|------------------------------------------------------------------------------------------|------|--|--|--|--|
| General Proxy Advanced About                                                             |      |  |  |  |  |
| User Interface<br>Language: English ~                                                    |      |  |  |  |  |
| Startup                                                                                  |      |  |  |  |  |
| Preferences                                                                              |      |  |  |  |  |
| Show script window                                                                       |      |  |  |  |  |
| Show Balloon <ul> <li>On connect</li> <li>On connect/reconnect</li> <li>Never</li> </ul> |      |  |  |  |  |
|                                                                                          |      |  |  |  |  |
| ОК Са                                                                                    | ncel |  |  |  |  |

13. Click on the Advanced tab. You will alter these settings:

| n OpenVPN - Settings                                                                                                    | $\times$ |
|----------------------------------------------------------------------------------------------------|----------|
| General Proxy Advanced About                                                                                                    |          |
| Configuration Files         Folder:       C:\Program Files\OpenVPN\config         Extension:       conf                                                  |          |
| Log Files                                                                                                    |          |
| Folder: C:\Users\Dell\Documents _                                                                                                    |          |
| Script Timeout       10         Preconnect script timeout:       30         Connect script timeout:       10         Disconnect script timeout:       10 |          |
| OK Cance                                                                                                    | 1        |

- A. Change the Configuration Files  $\rightarrow$  Folder value to where you saved your config files.
- B. Change the Configuration Files  $\rightarrow$  Extension value to conf.
- C. Change the Log Files  $\rightarrow$  Folder value to where you want to find your connection logs.
- D. Click **OK**

#### 14.

# Editing your Config File

15. The **candela-udp.conf** configuration file is going to be formatted for a Linux machine. You will need to change the location of the certificates to absolute Windows paths.

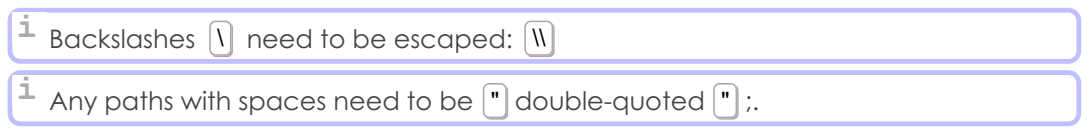

C:\Program Files\OpenVPN\config\candela-udp.conf - Notepad++ [Administrator]

File Edit Search View Encoding Language Settings Tools Macro Run Plugins Window ?

|   | io 📥   | i " " 😼 🕼 🎲 " " [ ] Ə C   # *z   * < Li 🔤 🖘 "   🎼 🖉 💹 🖾 🖉 👘                            |  |  |  |  |
|---|--------|----------------------------------------------------------------------------------------|--|--|--|--|
| I | 📙 cand | ia-tcp.conf 🗵 🔚 candela-udp.conf 🗵                                                     |  |  |  |  |
|   | 1      |                                                                                        |  |  |  |  |
|   | 2      | Candela openvpn                                                                        |  |  |  |  |
|   | 3      |                                                                                        |  |  |  |  |
|   | 4      | client                                                                                 |  |  |  |  |
|   | 5      | lev tun                                                                                |  |  |  |  |
|   | 6      | proto udp                                                                              |  |  |  |  |
|   | 7      | remote firewall.candelatech.com 1194                                                   |  |  |  |  |
|   | 8      | keepalive 5 120                                                                        |  |  |  |  |
|   | 9      | resolv-retry infinite                                                                  |  |  |  |  |
|   | 10     | persist-key                                                                            |  |  |  |  |
|   | 11     | persist-tun                                                                            |  |  |  |  |
|   | 12     | mute-replay-warnings                                                                   |  |  |  |  |
|   | 13     | :omp-lzo                                                                               |  |  |  |  |
|   | 14     | lobind                                                                                 |  |  |  |  |
|   | 15     | erb 3                                                                                  |  |  |  |  |
|   | 16     | uite 5                                                                                 |  |  |  |  |
|   | 17     | a "C:\\Program Files\\OpenVPN\\config\\ca.crt"                                         |  |  |  |  |
|   | 18     | "C:\\Program Files\\OpenVPN\\config\\laptop-2020-02-06.rpadala.candelatech.com.crt"    |  |  |  |  |
|   | 19     | ey "C:\\Program Files\\OpenVPN\\config\\laptop-2020-02-06.rpadala.candelatech.com.key" |  |  |  |  |
|   | 20     | her AES-256-CBC                                                                        |  |  |  |  |
|   | 21     |                                                                                        |  |  |  |  |
| 1 | 66     |                                                                                        |  |  |  |  |

16. Here is an example file you can highlight and copy:

| client          |                                                                              |
|-----------------|------------------------------------------------------------------------------|
| dev             | tun1                                                                         |
| proto           | udp                                                                          |
| remote          | firewall.candelatech.com 1194                                                |
| #remote         | firewall.candelatech.com 443                                                 |
| script-security | 2                                                                            |
| resolv-retry    | infinite                                                                     |
| nobind          |                                                                              |
| persist-key     |                                                                              |
| persist-tun     |                                                                              |
| verb            | 3                                                                            |
| ca              | ca.crt                                                                       |
| cert            | "C:\\Program Files\\OpenVPN\\config\\laptop-dell.2019-08-13.jreynolds.candel |
| key             | "C:\\Program Files\\OpenVPN\\config\\laptop-dell.2019-08-13.jreynolds.candel |
| comp-lzo        |                                                                              |
| cipher          | AES - 256 - CBC                                                              |
| 4               |                                                                              |

17.

# Starting and Stoping the VPN Connection

18. After saving your config files, return to the taskbar to start an openvpn connection:

| Connect               | candela-tcp | >   |       |          |        |
|-----------------------|-------------|-----|-------|----------|--------|
| Disconnect            | candela-udp | >   |       |          |        |
| Reconnect             | Import file |     |       |          |        |
| Show Status           | Settings    |     |       |          |        |
| View Log              | Exit        |     |       |          |        |
| Edit Config           |             | ·   |       |          |        |
| Clear Saved Passwords |             | ^ 또 | ] ()) | 11:09 AM | $\Box$ |

- A. Click on Taskbar up arrow
- B. Right click on the Computer with Padlock
- C. Select your connection name
- D. Select Connect